## How to Mark an Individual as Deceased

This guide will provide written instructions on how to mark a constituent as **deceased**.

## To mark someone as **deceased**:

Step 1 Perform a **constituent search** for the individual you would like to mark as deceased and click into their **constituent profile**.

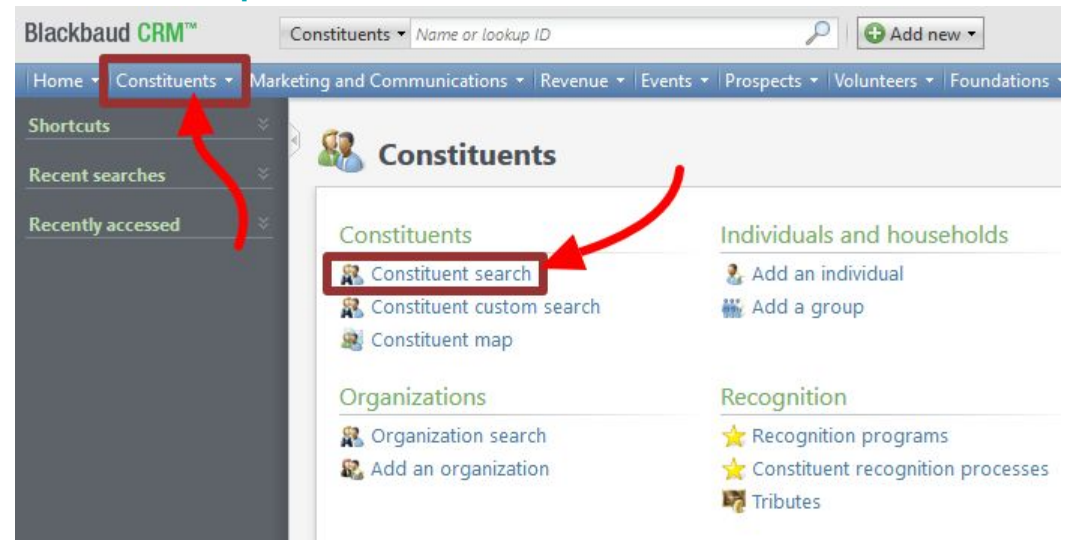

## Step 2

Next, click on the **personal info** tab, then in the **personal information section** click **mark deceased** (next to the **edit** button).

| Individual                                                         | Lookup ID: 1095                               | 4641                                                |                            |           |                                |  |
|--------------------------------------------------------------------|-----------------------------------------------|-----------------------------------------------------|----------------------------|-----------|--------------------------------|--|
| Personal Info                                                      | rmation 🥖                                     | Contact Inf                                         | formation                  |           | Addresses 🗘                    |  |
| 1                                                                  | Mr. Bruce                                     | Primary phone 🥖<br>+1 (732) 228-8463 (Business)     |                            |           | The Bat Cave<br>1 Wayne Manor  |  |
| Wayne<br>Nickname: Batman<br>Maiden:                               |                                               | Primary email 🥖<br>brucewayne@notbatman.com (Busine |                            |           | Gotham, NJ 07<br>Ø Business (( |  |
|                                                                    |                                               |                                                     |                            |           |                                |  |
| Show less Summary P                                                | ersonal Info Contact                          | Relationships                                       | Memberships                | Education | Communication                  |  |
| Show less           Summary         P           Personal         0 | ersonal Info Contact<br>Constituencies Stewar | Relationships<br>rdship Recipients                  | Memberships<br>Social Surr | Education | Communication                  |  |

In the mark individual deceased dialog box that appears, you will have three things to fill out:

| Deceased date: | mm/dd/yyyy  | 0 |
|----------------|-------------|---|
| Confirmation:  | Unconfirmed |   |
| Source:        |             | × |

**deceased date** — if you know when the person passed away enter that date, otherwise just enter today's date

**confirmation** – leave as **unconfirmed** 

**source** — chose the option from the **drop down** menu that best describes how you can about the information of this constituent's death

Then select **save**. You'll be taken to a *deceasing options* page but you do not have to do anything here.

| Constituencies | Relationships  | Interactions | Names     | Documentation | Tributes | Household/Groups |
|----------------|----------------|--------------|-----------|---------------|----------|------------------|
| Constituencie  | es for Wayne , | Mr. Bruce (B | latman) ( | 0) 🔂 Add 🕶 🛐  | Filters  | More -           |
| Description    |                | Date fr      | om        |               | Date to  |                  |

## Searching for deceased constituents

One thing to note: once you have marked an individual as deceased, if you need to **search** for them in the future you will need to check the **include deceased** in the *advanced search options* to find them again.

| stituent Search by                                                                                                    | Name or Lookup ID                                |                                                                                                    |       |   | E               |
|----------------------------------------------------------------------------------------------------|--------------------------------------------------|----------------------------------------------------------------------------------------------------|-------|---|-----------------|
| Name/Lookup ID:<br>Last/Org/Group nam<br>First name:<br>Middle name:<br>Suffix:<br>Lookup ID:<br>Sites:<br>Email address:<br>Constituency: | All sites                                        | Country:<br>Address:<br>City:<br>State:<br>ZIP:<br>Primary class year:<br>Phone number:<br>Prospect manager: | ¥<br> | × | Search<br>Clear |
| Advanced search o                                                                                                    | otions                                           | stiens 🔲 Groups/Hoursholds                                                                                   |       |   |                 |
| Search in: E                                                                                                    | Check nickname<br>Check aliases<br>Check aliases | Only search primary ddresse     Include deceased     Include inactive                                        | s     |   |                 |